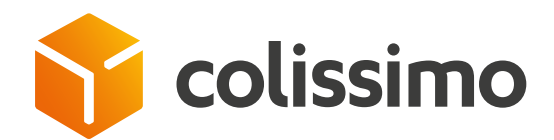

## How do I submit a claim or request to Customer Service?

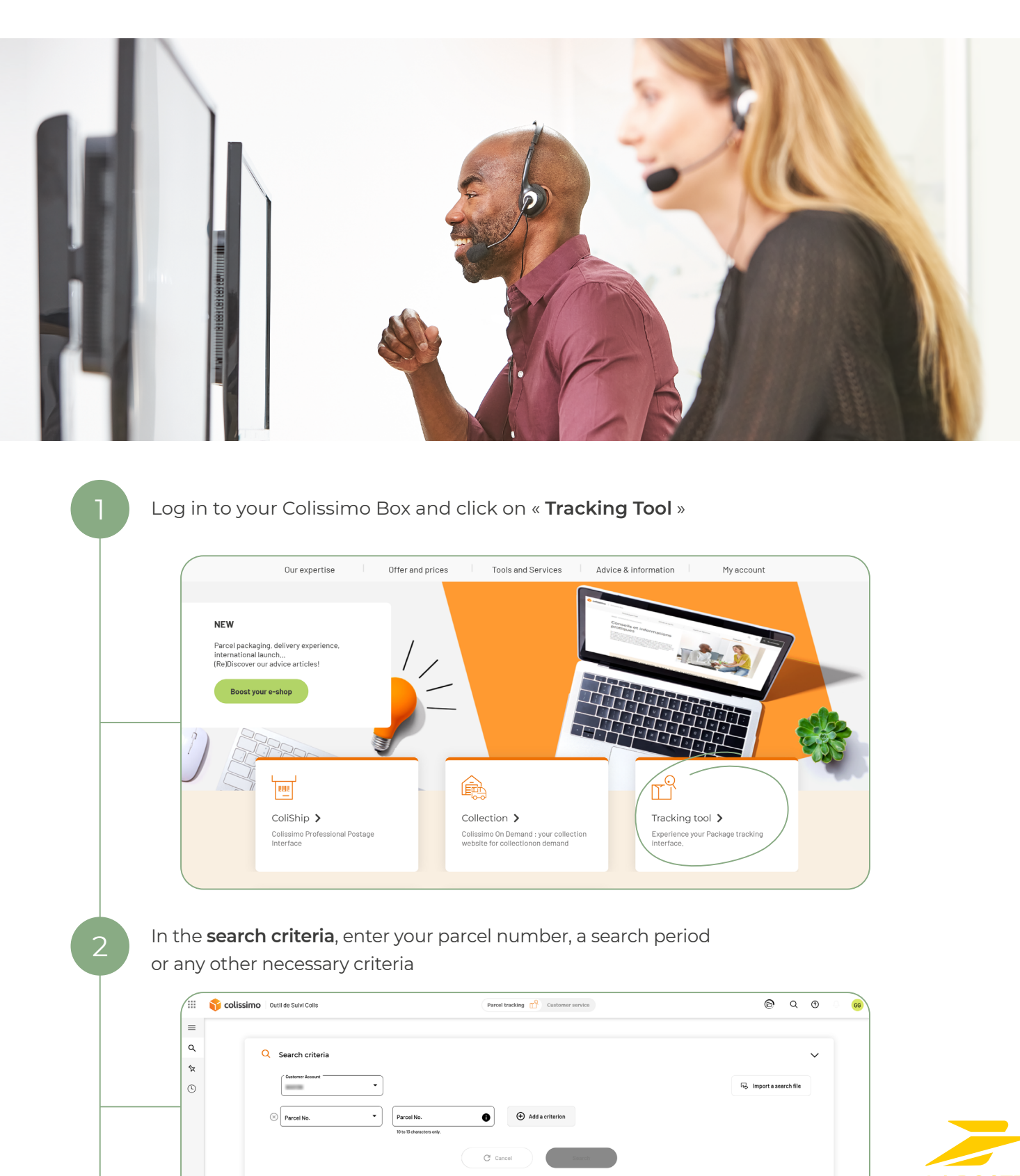

4 Last searchs

SOLUTIONS

BUSINESS

Select the parcel you are looking for from the list of results to access the parcel tracking form, then click on « **Submit a request** »

| =      | Return                                       |                                 | Previous parcel Next p            | parcel >               |                       | S≿ Pir | this parcel      | 🔄 Availal | ole document: | . Y |
|--------|----------------------------------------------|---------------------------------|-----------------------------------|------------------------|-----------------------|--------|------------------|-----------|---------------|-----|
| ٩      | 🏠 Parcel No.                                 | SIGN                            | Subm                              | it a request           |                       |        | Parcel delivered |           |               |     |
| L<br>L | Residence - Parcel delive                    | ared on 02/08/2023              |                                   | 1 requests in progress | mer 09:16             |        | Delivery details | 5         |               |     |
|        | Customer ref. : - Link to LA                 | POSTE.FR                        |                                   |                        | 02/08/23              | Ŧ      |                  |           |               |     |
|        | Parcel details                               |                                 |                                   |                        |                       |        |                  |           |               |     |
|        | Indicated weight:<br>1.0 kg                  | Delivery lead time:<br>0 day(s) | Indicative deadline :<br>2 day(s) |                        |                       |        |                  |           |               | •   |
|        | Cash on delivery:<br>0.0 EUR                 | Actual weight:<br>1.0 kg        | Insurance amount:<br>0.0 EUR      |                        |                       |        |                  |           |               |     |
|        | 🌲 0 Notification(s) sent to your recipient 🗢 |                                 |                                   |                        | mer 09:16<br>02/08/23 | Ŷ      | Delivered        |           |               |     |
|        | Sondor                                       | <b>^</b>                        | nsignee                           | ^                      |                       | T      |                  |           |               |     |

Choose the **reason for your request** from the drop-down list (COD undelivered, Return to sender disputed, etc.), which appears in order to file your claim

## TIPS

3

Please enclose the sales invoice for the contents of the parcel to ensure that your request is processed quickly and efficiently:

Delivery dispute for parcels delivered with signature  $\rightarrow$  please enclose a signed certificate of non-receipt and a copy of the recipient's identity card

**Damaged parcel**  $\rightarrow$  if possible, a photo of the parcel's packaging, contents and clearly visible label

## SPOTLIGHT ON LATE DELIVERY

You can select several parcels and then click on the « **Request for verification of the delivery time** » icon, or click directly to make a **request for all search results** 

|   | 1,124 found parcels |   | und parcels               | View:        | View: 25 • Page: 1/45 • < > |          |                     | of the delivery |
|---|---------------------|---|---------------------------|--------------|-----------------------------|----------|---------------------|-----------------|
| _ |                     | ৢ | Customer account number 🗢 | Parcel No. 🗢 | Customer ref. 🗢             | Sender 🗢 | time<br>Addressee ≎ | Â               |
|   |                     | ৢ |                           |              |                             |          |                     | _               |

ightarrow Your request will be instantly forwarded to Colissimo Customer Service

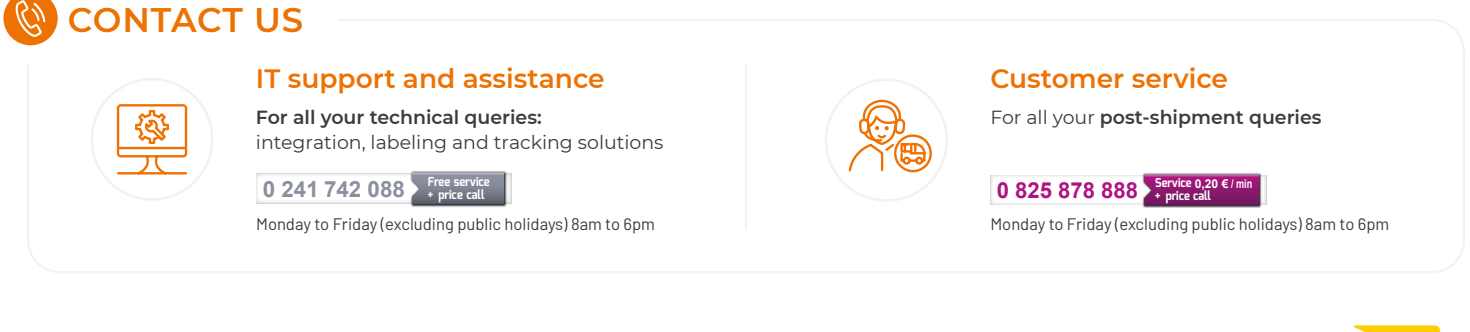

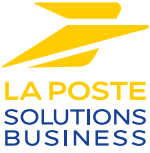

La Poste - Public limited company (société anonyme) with capital of €5,857,785,892 Registered on the Paris Trade and Companies Register under number 356 000 000 Registered office: 9 rue du colonel Pierre Avia - 75015 Paris, France. Photo credit: © Colissimo / Mano Studio